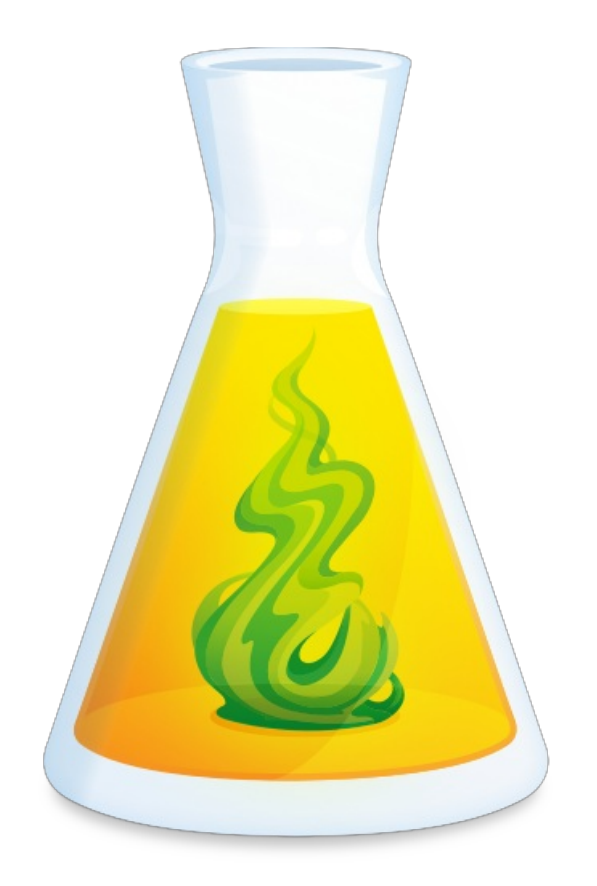

# **CLIENT PORTAL USER GUIDE**

Updated: June 12, 2020

## TABLE OF CONTENTS

| INTRODUCTION                                | , 3                          |
|---------------------------------------------|------------------------------|
| LOGIN                                       | . 3                          |
| DRUIDE ACCOUNT                              | 4                            |
| OVERVIEW                                    | . 6                          |
| PRODUCTS.<br>LICENSE OVERVIEW               | 8<br>9<br>9<br>9<br>10<br>10 |
| INFORMATION                                 | 10                           |
| INVOICES                                    | 11,                          |
| MULTI-USER<br>OVERVIEW<br>DOWNLOAD<br>USERS | 12,<br>13<br>13<br>14        |
| AMP PORTAL                                  | 14                           |

## INTRODUCTION

The Client Portal is your very own control centre, providing you with all the important information about your profile, licenses and subscriptions. It also gives you access to admin tools, useful shortcuts and any installation files that you need to download.

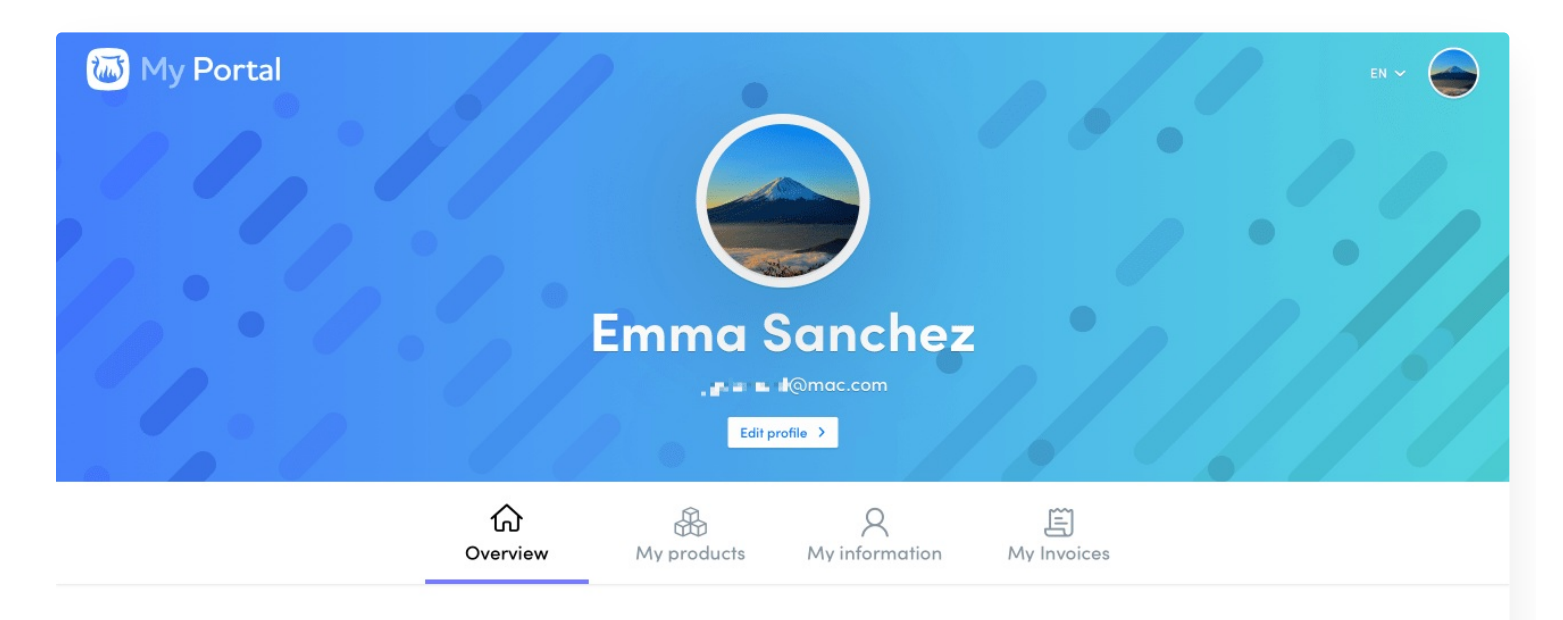

### Overview

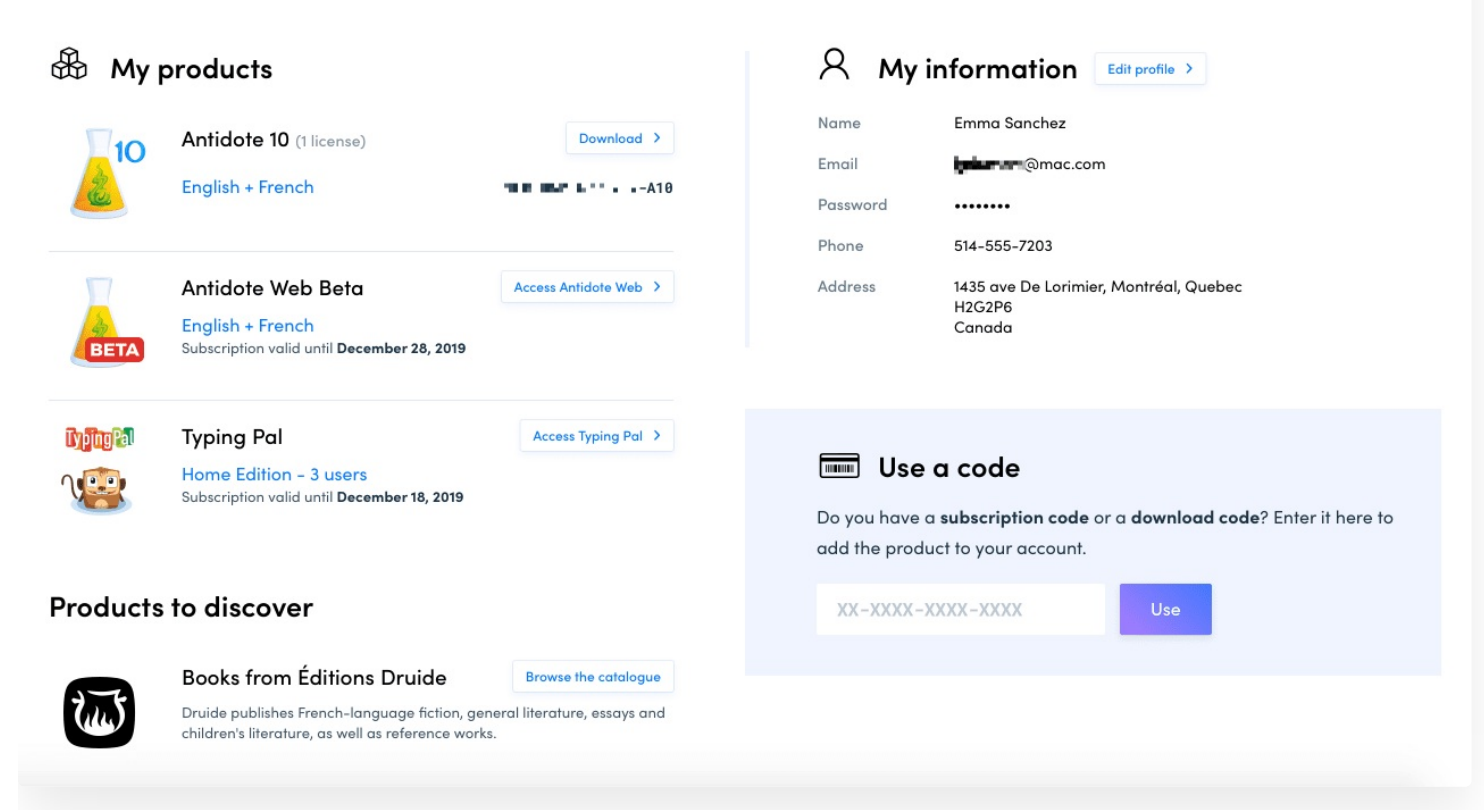

## 2 LOGIN

#### ACCESS

Access your Client Portal with just a few clicks:

- 1. Go to antidote.info.
- 1. Click Client Portal at the top right of the page.
- 1. Log in using your Druide account.

### LOGIN

Log in with your Druide ID and password or with one of the single sign-on services linked to your Druide account (Google, Facebook or Office 365).

If you have forgotten your password, click**Forgot your password?** located under the Password field in the login window and enter the email address linked to your Druide ID. You will receive an email shortly thereafter allowing you to reset your password.

### LOGOUT

To log out of your Client Portal, click on your avatar in the top right of the window and select Log out from the drop-down menu.

If you logged in using one of the single sign-on services, you can log out of Google, Facebook or Office 365 when logging out of

your Client Portal. If you do not, you will remain logged into the service. For example, if you used Google, your Gmail account will still be accessible from the same browser. If you are using a shared or public computer, we recommend that you log out of the service that you used to log into your Client Portal.

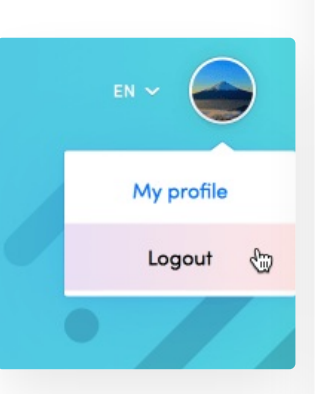

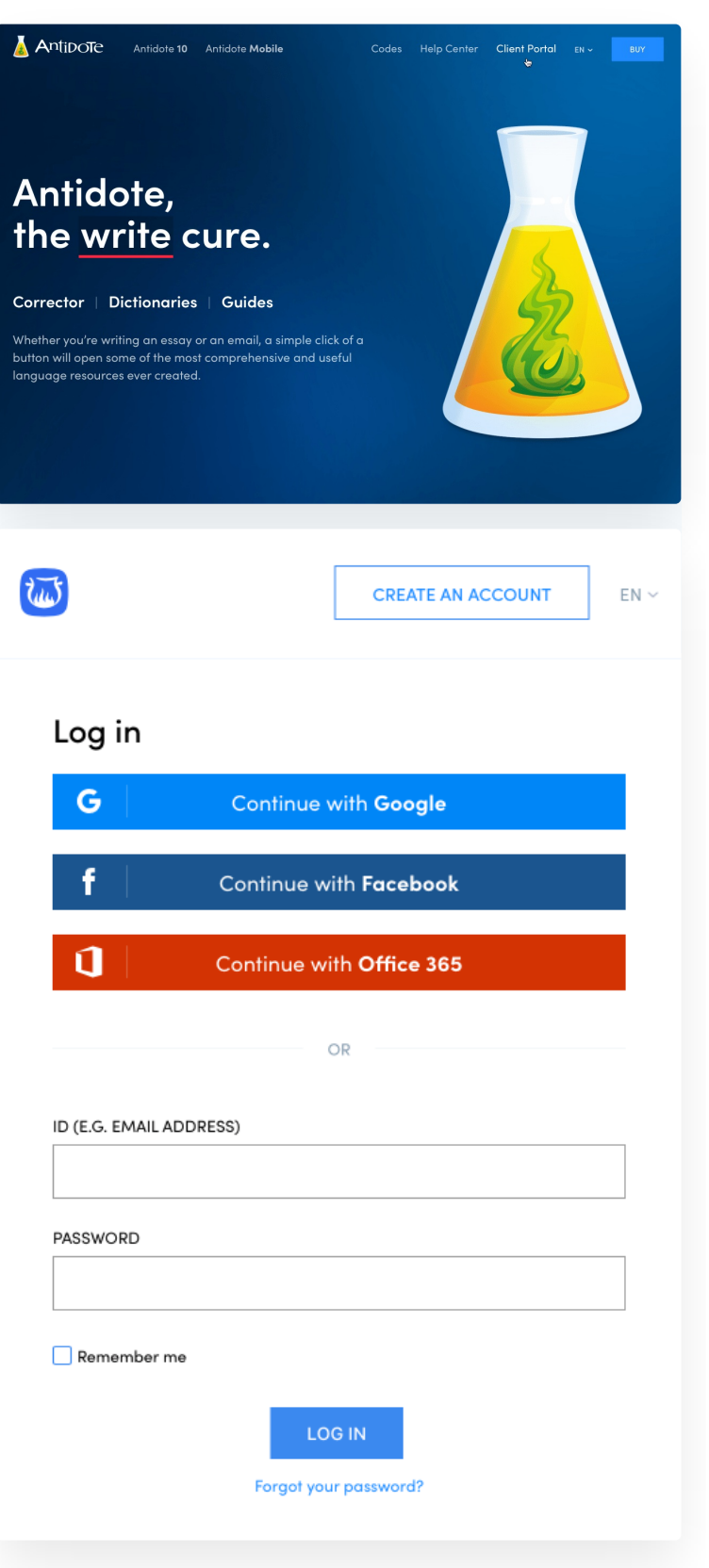

## **3** DRUIDE ACCOUNT

The Druide account is at the heart of Druide's network of products and services.

The Druide account allows you to do the following:

- Access your Client Portal to manage your licenses and subscriptions. (Find out more...)
- Synchronize your Antidote's personal dictionaries and favourites across multiple devices. (Find out more...)
- Access your personal or family version of Typing Pal. (Find out more...)

We recommend that you always use the same Druide account whenever necessary in order to centralize and simplify the management of your Druide products and services within a single Client Portal.

### **CREATING A DRUIDE ACCOUNT**

You can create a Druide account by filling out a short form when you do the following:

- Buy a new Antidote license.
- Upgrade or crossgrade an Antidote license.
- Use the download code of a copy of Antidote bought in a store.
- Create a subscription to a personal or family edition of Typing Pal.

If your email is already linked to a Druide account, it is because you have already created one. In this case, you will be asked to log in using this account.

After creating your account, you will automatically receive an email to confirm that you have provided a valid email address. Follow the instructions in the email. You will need a valid email address to access your account if you ever forget your password.

### LOG IN USING YOUR DRUIDE ACCOUNT

Any time that authentication is required, log in using your Druideidentifier or one of the single sign-on services (Google, Facebook or Office 365) linked to your account.

### MANAGING YOUR DRUIDE ACCOUNT

Managing your Druide account is done through your Client Portal.

You will be able to do the following:

EN ~

LOG IN

- Complete and update your personal information associated with your profile.
- Manage your single sign-on services (Google, Facebook and Office 365).
- Modify your billing information.

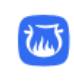

### Create an account

| G Continue with Google |                                        |               |  |
|------------------------|----------------------------------------|---------------|--|
| f                      | f Continue with Facebook               |               |  |
| 1                      | Continue with Office 365               |               |  |
|                        | OR                                     |               |  |
| FIRST NAME             | LAST NAME                              |               |  |
| EMAIL                  |                                        |               |  |
| PASSWORD               |                                        | Show password |  |
|                        |                                        | ()            |  |
| Security level         |                                        |               |  |
| I confirm that I o     | ım over 15 years old.                  |               |  |
| I accept the Con       | ditions of use and the Privacy policy. |               |  |
|                        |                                        |               |  |
|                        |                                        |               |  |

## 4 OVERVIEW

The Client Portal automatically brings you to the Overview tab.

If you have at least one multi-user license (5 or more workstations), please see ourguide to learn more about the Multi-User section of the Client Portal.

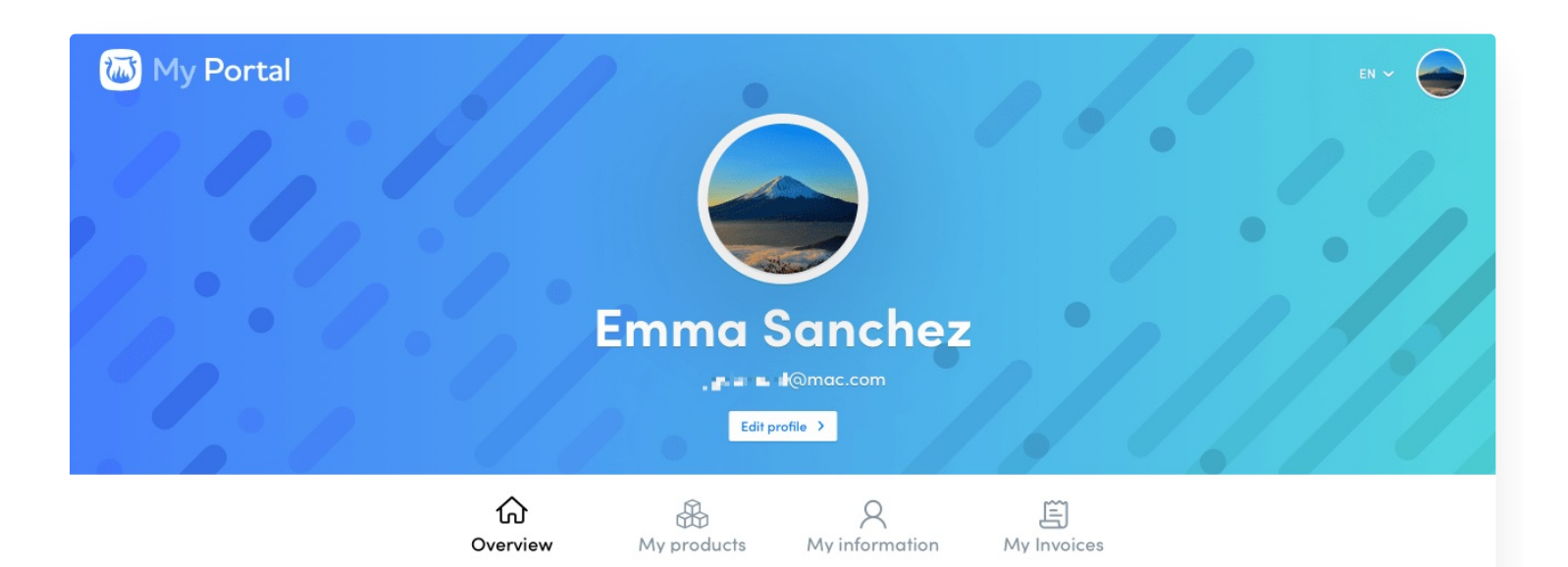

### Overview

| 🗄 Мур    | oroducts                                                                                                    |                       | ዳ Myi                              | nformation Edit profile >                                                                                      |
|----------|----------------------------------------------------------------------------------------------------|-----------------------|------------------------------------|----------------------------------------------------------------------------------------------------|
| 10       | Antidote 10 (1 license)<br>English + French                                                                                       | Download >            | Name<br>Email<br>Password<br>Phone | Emma Sanchez<br>                                                                                               |
| BETA     | Antidote Web Beta<br>English + French<br>Subscription valid until December 28, 2019                                               | Access Antidote Web > | Address                            | 1435 ave De Lorimier, Montréal, Quebec<br>H2G2P6<br>Canada                                                     |
|          | Typing Pal<br>Home Edition - 3 users<br>Subscription valid until December 18, 2019                                                | Access Typing Pal     | Do you have a add the produ        | <b>a code</b><br><b>subscription code</b> or a <b>download code</b> ? Enter it here to<br>ict to your account. |
| Products | to discover                                                                                                    |                       | XX-XXXX-X                          | XXX-XXXX Use                                                                                                   |
| J.       | Books from Éditions Druide<br>Druide publishes French–language fiction, gen<br>children's literature, as well as reference works. | Browse the catalogue  |                                    |                                                                                                    |

The **My products** section lists your licenses and subscriptions. Each item has a shortcut button to either download an installer or to access your subscription online.

The **My information** section lists the contact information associated with your profile. Make sure that it is up to date. If not, click **Edit profile** to update your personal information.

The **Overview** tab is also where you can use a download or subscription code to obtain the Druide product that you bought from a reseller.

# 5 PRODUCTS

# The **My products** tab contains the files for all your Druide products.

Antidote multi-user licenses (5 or more workstations) are found in the Multi-User section of the Client Portal. Please see our guide to learn more.

### **ANTIDOTE 10**

### License overview

The overview of your **Antidote 10** license contains the following:

- its languages (English, French, or English + French)
- a short personalized description (if you have added one)
- its serial number

### Detailed view of a license

To access the detailed view of a license, click on the dropdown arrow at the beginning of its summary line.

The detailed view allows you to see the following:

- the license's date of purchase
- the license's personalized description
- the language modules it contains
- the expiration date of the ATA service
- the serial number
- the activation code

### License description

If you have multiple licenses, you can give them a short description to distinguish them more easily from one another.

- 1. Display the license's detailed view.
- 1. Click Edit in the Description field.
- 1. Add and save a short description.

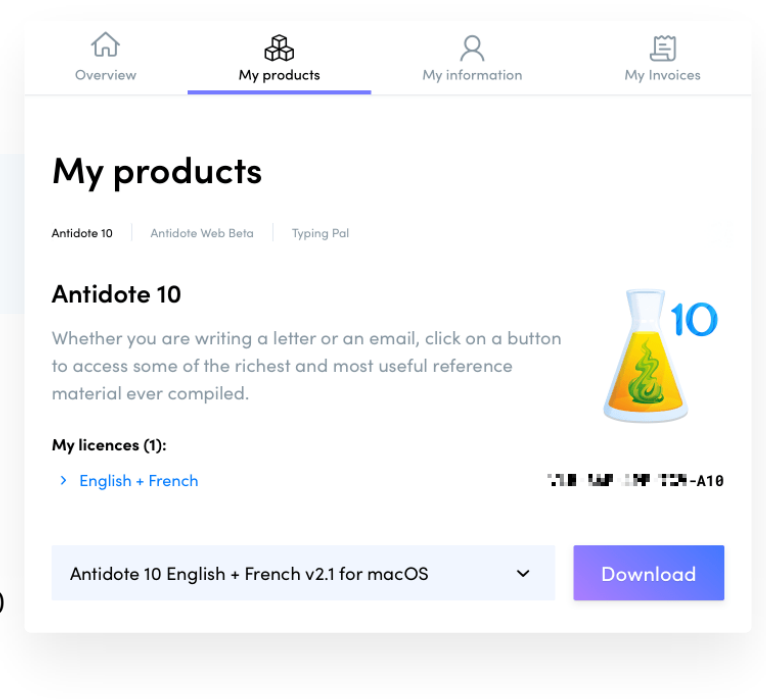

| Antido<br>Vhether<br>o access<br>naterial | you are writing a le<br>s some of the riches<br>ever compiled. | tter or an email, click on a button<br>t and most useful reference | 10                     |
|-------------------------------------------|----------------------------------------------------------------|--------------------------------------------------------------------|------------------------|
|                                           | h + French                                                     | νu                                                                 | - <b>19 - 19</b> - A10 |
|                                           | Date acquired                                                  | December 28, 2018                                                  | See invoice >          |
|                                           | Description                                                    |                                                                    | 🖉 Edit                 |
|                                           | Modules                                                        | English-language module<br>French-language module                  |                        |
|                                           | ATA service                                                    | Valid until December 28, 2019                                      | Find out more >        |
|                                           | Serial number                                                  |                                                                    |                        |
|                                           | Activation code                                                | A10- Marine Manager Part of Armon                                  |                        |
| Antido                                    | te 10 English + Frenc                                          | ch v2.1 for macOS 🛛 🗸                                              | Download               |
|                                           |                                                                |                                                                    |                        |

#### Downloading an installer

To download a specific installer for Windows, macOS or Linux, select it from the drop-down menu and then click **Download**.

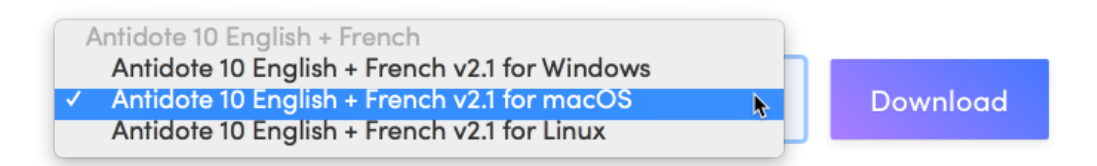

### **TYPING PAL**

#### Subscription overview

The overview of your Typing Pal subscription contains the following:

- the type of edition (family or personal edition)
- the expiry date.

### Detailed view of a subscription

To access the detailed description of a subscription, click on the drop-down arrow at the beginning of its summary line.

The detailed view allows you to see the following:

- the subscription's start date
- the type of plan
- the expiry date
- the name of the main user

#### Managing Typing Pal users

The detailed view contains a shortcut button called Manage Users. Click on it and access Typing Pal's Settings page directly. You will be able to add new users and manage their accounts.

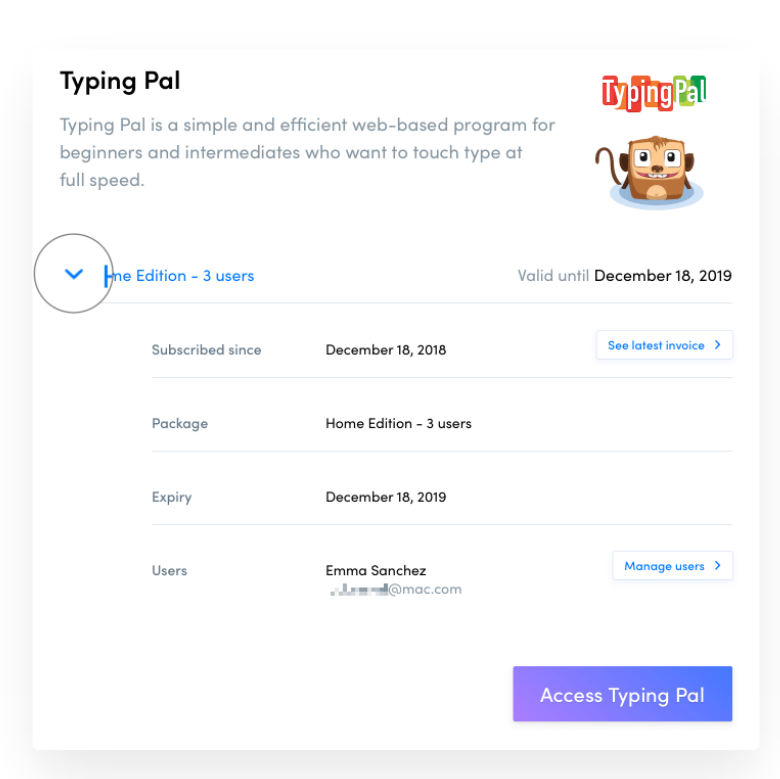

## 6 INFORMATION

The My information tab contains your profile, your single sign-on services and your billing information.

### PROFILE

The **Profile** section displays the identification information associated with your Druide account.

You can click Edit to change or update the following:

- your avatar
- your personal information
- your password

### AUTHENTICATION

The Authentication section displays the three available single sign-on services: Google, Facebook and Office 365.

You can log in using the information associated with these popular services instead of with your Druide ID. This makes it easier to remember your passwords and also allows you to connect to your Client Portal with just one click if you have already signed into one of them.

### **BILLING INFORMATION**

The **Billing information** section displays the billing address and credit card information entered in your file.

Click Edit to add or update this information.

| 🐱 My Por   | tal                  |                                | en ~             |
|------------|----------------------|--------------------------------|------------------|
|            | Emma                 | Sanchez<br>@mac.com            |                  |
| Overview   | My products          | A<br>My information            | ے<br>My Invoices |
| My infor   | mation               |                                |                  |
| Profile    |                      |                                |                  |
| Avatar     |                      |                                | 🖉 Edit           |
| First name | Emma                 |                                | 🖉 Edit           |
| Last name  | Sanchez              |                                |                  |
| Title      | Sales Director       |                                |                  |
| Company    | Ollotech             |                                |                  |
| Phone      | 514-555-7203         |                                |                  |
| En all     | 📲 💷 💻 🍥 mac.col      | <b>m</b><br>nas been verified. |                  |
| Email      | This email address h |                                |                  |
| Password   | This email address h |                                | 🖉 Edit           |

## 

The **My invoices** tab displays past and upcoming transactions as well as the credit card entered in your file.

Invoices for Antidote multi-user licenses (5 or more workstations) are sent by email to the network administrator.

### **UPCOMING PAYMENTS**

If you have chosen the automatic subscription renewal option, please see the **Upcoming payments** section to see the date on which Druide will charge you for the renewal.

### **CREDIT CARD**

The **Credit card** section displays the credit card entered in your file. Make sure that it is still valid if you have any upcoming payments. If it is not, click **Edit payment details** to update your information.

### **INVOICE HISTORY**

The **Invoice history** section lists transactions made on our online stores.

To obtain the details for a transaction, click Show invoice.

### Authentication

| Service    | Account    | Date                | Action             |
|------------|------------|---------------------|--------------------|
| G Google   | මgmail.com | 2018-06-27 15:12:33 | Unlink the account |
| Facebook   |            |                     | Link an account    |
| Office 365 |            |                     | Link an account    |

### My information

Profile Authentication Billing information

#### **Billing information**

| Address      |                      |        |
|--------------|----------------------|--------|
| Address      | 1435 ave De Lorimier | 🖉 Edit |
| City         | Montréal             |        |
| Postal code  | H2G2P6               |        |
| Country      | Canada               |        |
| Region       | Quebec               |        |
| Currency     | CAD                  |        |
| Credit card  |                      |        |
| Name on card | Emma Sanchez         | 🖉 Edit |
| Card number  |                      |        |
| Expiration   | 4.04                 |        |
|              |                      |        |

## 8 MULTI-USER

### **ONE PORTAL, TWO SECTIONS**

If you have at least one Antidote multi-user license (5 or more

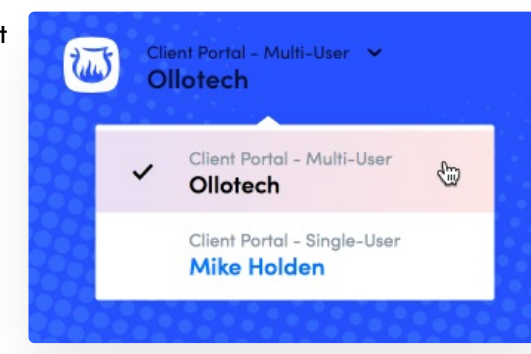

workstations), your Client Portal now contains a section specifically for your multi-user products.

Use the menu in the top left of the window to move between the two sections.

The Client Portal — Multi-User bears the name of the organization that owns the multi-user licenses, while Client Portal — Single-User bears your name.

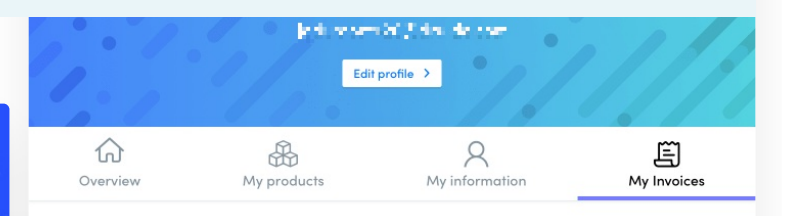

### My invoices

### Upcoming payments

Typing Pal Home Edition subscription (1 year) - 3 users included C\$39.95 Apr 22, 2020

| Credit cards    | Edit payment details > |
|-----------------|------------------------|
| Card number     | **** **** •••          |
| Expiration date | e / 2000               |
| Currency        | CAD                    |

### Invoice history

No invoice

### **OVERVIEW**

The Multi-User Client Portal automatically brings you to the **Overview** tab.

This page displays the following:

- tiles containing essential information about your organization's multi-user licenses
- a tile showing your AMP coverage
- a tile with the organization's contact information
- a list of your Antidote multi-user licenses

### DOWNLOAD

For each of your licenses, the **Download** tab displays the following:

- the number of workstations included in the license
- the serial number

### • the quota code

• the complete installers that you have access to\*

\* For as long as it is valid, the Antidote Maintenance Program (AMP) gives you access to the installers for all the versions of an edition of Antidote.

The files to download are organized by operating system in three separate tabs (Windows, macOS and Linux).

### **USERS**

The **Users** tab displays the list of administrators that have access to the Multi-User Client Portal.

In the case of large organizations, it can be useful to grant access to the information in the Multi-User Client Portal to more than one person. If this applies to you, click Add administrators and follow the instructions in the modal window.

If a user does not respond to your invitation, you can click **Resend invitation** and ask them to check if the invitation has not been stored in their junk mail folder.

| Client Portal - Multi-User 👻<br>Ollotech                                              |                                                                               |                         | Support                                                                                                    | en ~                           |
|---------------------------------------------------------------------------------------|-------------------------------------------------------------------------------|-------------------------|----------------------------------------------------------------------------------------------------|--------------------------------|
|                                                                                       | Ollot<br>File 64                                                              | <b>ech</b>              |                                                                                                    |                                |
|                                                                                       | Cverview Down                                                                 | load Users              |                                                                                                    |                                |
| Overview - Multi-user lic                                                             | ences                                                                         |                         |                                                                                                    |                                |
| File number<br>642237                                                                 | (iii) Antidote I<br>2 licence<br>See licence                                  | iconcos<br>es           | Types of licence<br>Bilingual / Fre                                                                                                    | nch                            |
| <section-header><text><text><text><text></text></text></text></text></section-header> | 1 Licence<br>1 Licence<br>50<br>Fiber<br>Protect your in<br>getting AMP for c | with AMP<br>without AMP | Organization<br>Oldech<br>Address for corresponden<br><br>Main contact<br>Main contact<br>Main contact<br>Main contact<br>Main contact<br>Main contact<br>Main contact<br>Main contact<br>Main contact | ce<br>m<br>PERDING<br>INTERIOR |
|                                                                                       |                                                                               |                         |                                                                                                    |                                |
| Antidote licences                                                                     | NUMBER OF WORKSTATIONS                                                        | AMP EXPIRY              | STATUS                                                                                                    | ACTIONS                        |
| Antidate 10 - Bilingual                                                               | 10 workstations                                                               | June 30, 2020           | <b>421</b>                                                                                                    | :                              |
| Antidote 9 - French                                                                   | 5 workstations                                                                | December 1, 2           | Expired                                                                                                    | :                              |

# 9 AMP PORTAL

#### **GRADUAL TRANSITION**

In the coming months, the Multi-User Client Portal will gradually replace the AMP Portal as the sole control centre for your Antidote multi-user licenses.

Among its many advantages, the Multi-User Client Portal is able to group together several multi-user licenses within a single control centre. This saves users from having to access a separate AMP Portal for every multiuser license.

### LICENSE MIGRATION

The migration of Antidote multi-user licenses from the AMP Portal to the Multi-User Client Portal occurs when a license is upgraded or crossgraded to Antidote 10.

To begin the migration process, you need to do the following:

- 1. Log into your AMP Portal.
- 1. Click Upgrade or Crossgrade.
- 1. Read the information displayed in the modal window.
  - A confirmation message will then be sent by email to the person responsible for the license.

Before upgrading to Antidote 10, the network administrator should check its <u>compatibility</u> with the software and computers on which they intend to install it.

The upgrade or crossgrade to Antidote 10 will close the license's AMP Portal and create a brand new Client Portal. The instructions on how to create this space and to upgrade to Antidote 10 will be sent by email to the network administrator.

When accessing the new Multi-User Client Portal for the first time, the network administrator will be asked to create a Druide account or to log in if they already have one.

All the network administrator's other multi-user licenses will automatically be grouped together in the same Multi-User Client Portal.

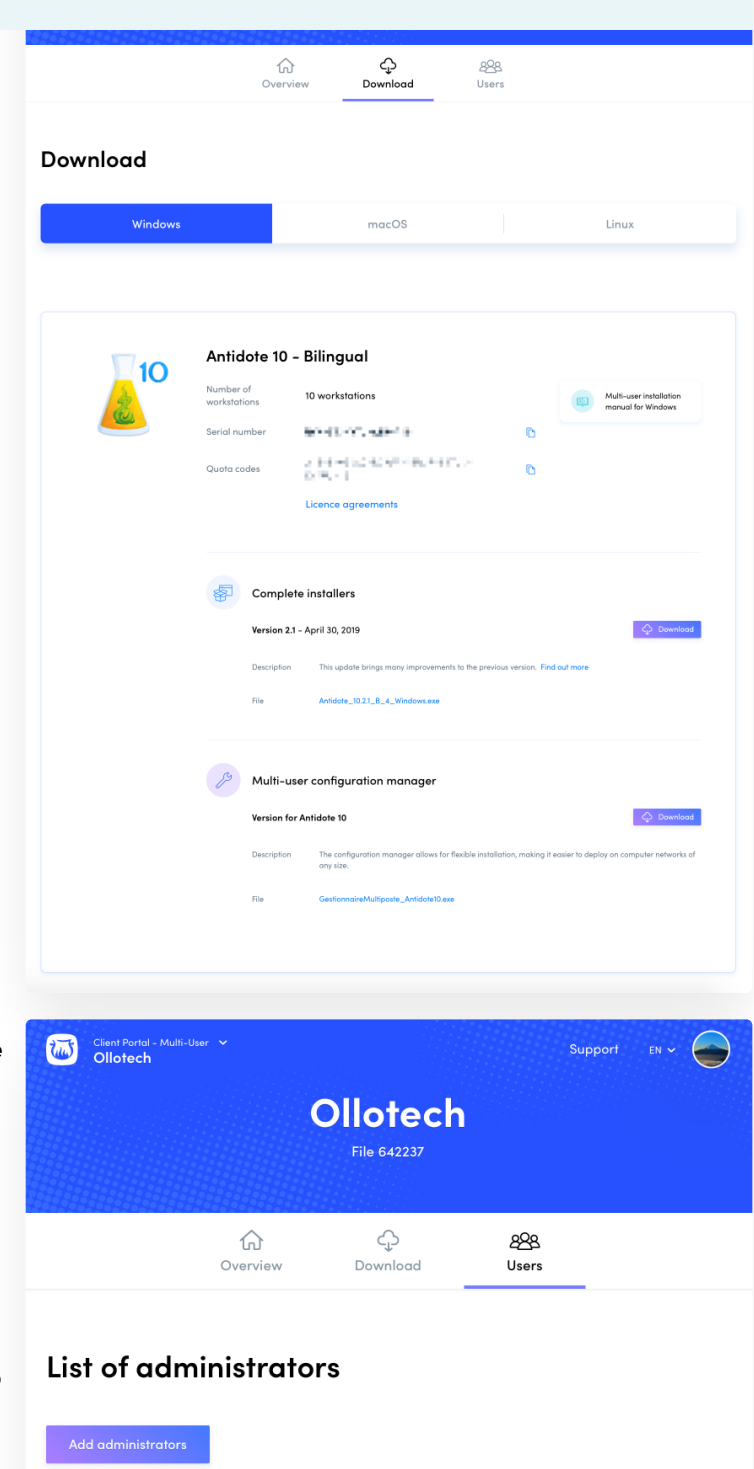

| Add administrators        |                           |        |
|---------------------------|---------------------------|--------|
| Administrator             | Last login                |        |
| 🖢 🖝 🛋 @gmail.com          | Pending Resend invitation | Remove |
| Mike Holden ADMINISTRATOR | 2019-05-06 10:43:51       |        |